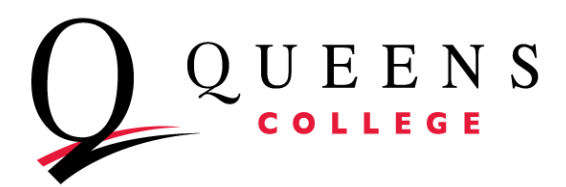

# HRAssist Full Time Staff Time and Leave System

### Full Time Employee Guide to Submitting Time Sheets

**HRAssist** is the College's official Time and Leave application for full time employees (excluding faculty). It can be accessed by visiting <u>https://apps.qc.cuny.edu/hr\_assist/hrlogon.aspx</u> or by going to the QC website and looking under Login to...

To log in enter your QC Username and password.

Please note that these are the same credentials you use for MyQC.

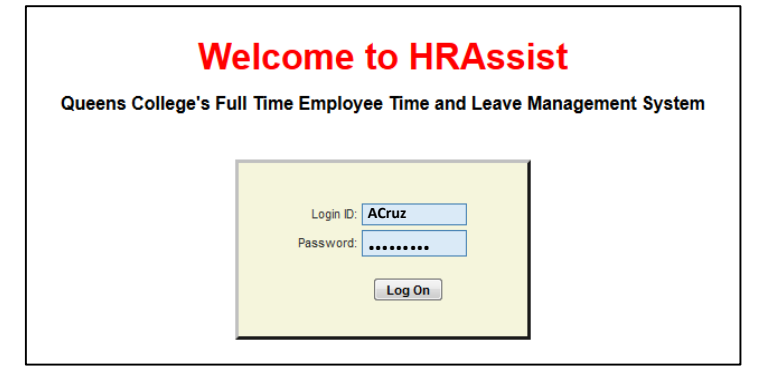

Upon a successful log in, you will be able to select from 7 options. They include: Timesheet Entry, Balance Inquiry, Posted Timesheets, Request Annual Leave, Information, Pay Period Dates and Logoff.

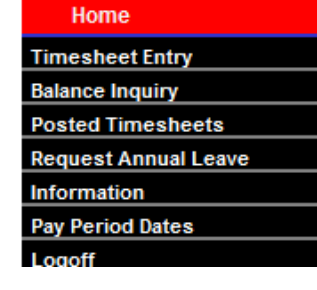

#### 1. **Timesheet Entry** - click on this link to enter time on the timesheet screen. Then Click **Add a New T/S**. Add a New T/S

A few things to note as you enter time into the sheet:

- You will need to select the correct **Period** for the time sheet you are submitting. Should you forget to submit a timesheet, you are allowed to submit a timesheet during the next pay period for a previous period but only if they fall within the same fiscal year.
- Be sure to enter time in intervals of 15 minutes: for example: 9, 9:15, 9:30, 9:45.
- Use **military time** for example: 3pm would translate to 15:00 and 9pm translates to 21:00. Simply add 12 to any time after 1pm and before midnight.
- Manually enter **Other Leave Type** hours earned in the Hours column.
- **Shift** hour will be added for the hours entered prior to 8am or after 6pm (18 in military time).

| Name: Amy Cruz Title: IT Academic Technology Mgr Contract: PSCNO-10 Period: 34 💌                                                             |                         |        |       |       |         |       |     |     |                               |                |       |
|----------------------------------------------------------------------------------------------------|-------------------------|--------|-------|-------|---------|-------|-----|-----|-------------------------------|----------------|-------|
|                                                                                                    | Balan                   | ices - | A/L   | . 5   | 4D 5H 7 | 25M   |     | S   | /L: 95D 5H U/H: 0D            | C/T: <b>OD</b> |       |
| DAY                                                                                                    | MM/DD                   | In     | Out   | In    | Out     | Total | S/L | A/L | Other Leave Types             | Hours          | Shift |
| SUN                                                                                                    |                         |        |       |       |         |       |     |     |                               |                |       |
| MON                                                                                                    |                         |        |       |       |         |       |     |     | <b></b>                       |                |       |
| TUE                                                                                                    |                         |        |       |       |         |       |     |     | <b>•</b>                      |                |       |
| WED                                                                                                    |                         |        |       |       |         |       |     |     | <b>•</b>                      |                |       |
| THU                                                                                                    | 10/01                   | 7:00   | 12:00 | 13:00 | 17:00   | 9:00  |     |     | CTE - COMP TIME EARNED        | 2:00           |       |
| FRI                                                                                                    | 10/02                   | 10:00  | 15:00 | 17:00 | 21:00   | 9:00  |     |     |                               |                | 3:00  |
| SAT                                                                                                    | 10/03                   |        |       |       |         |       |     |     |                               |                |       |
|                                                                                                    |                         |        |       |       |         | 18.00 | .00 | .00 | CSL - CATASTROPHIC SICK LEAVE | 2.00           | 3.00  |
| SUN                                                                                                    | 10/04                   |        |       |       |         |       |     |     | CTE - COMP TIME EARNED        |                |       |
| MON                                                                                                    | 10/05                   | 8:30   | 13:00 | 14:00 | 16:30   | 7:00  |     |     | CTU - COMP TIME USED          |                |       |
| TUE                                                                                                    | 10/06                   |        |       |       |         |       |     |     | DSL - DEDICATED SICK LEAVE    |                |       |
| WED                                                                                                    | 10/07                   | 8:30   | 16:30 |       |         | 7:00  |     |     | HL - HOLIDAY                  |                |       |
| THU                                                                                                    | 10/08                   |        |       |       |         |       |     |     | UH - UNSCHEDULED HOLIDAY      |                |       |
| FRI                                                                                                    | 10/09                   |        |       |       |         |       |     |     | []                            |                |       |
| SAT                                                                                                    | 10/10                   |        |       |       |         |       |     |     | -                             |                |       |
|                                                                                                    |                         |        |       |       |         | 14.00 | .00 | .00 |                               | .00            | 0.00  |
|                                                                                                    | /                       |        |       |       |         | 32.00 | .00 | .00 |                               | 2.00           | 3.00  |
| Comm                                                                                                    | Comments:               |        |       |       |         |       |     |     |                               |                |       |
| I certify that the above stated times are accurate. I fully understand that any falsification of time may subject me to disciplinary action. |                         |        |       |       |         |       |     |     |                               |                |       |
|                                                                                                    | Print Save Delete Close |        |       |       |         |       |     |     |                               |                |       |

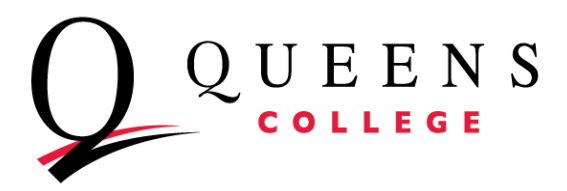

# HRAssist Full Time Staff Time and Leave System

9:00

9:00

18.00

7:00

7:00

14.00

32.00

Prir

54D 5H 25M

Title: IT Academic Technology Mgr Contract: PSCNO-10 Period: 34 💌

.00

.00

Save

S/L: 95D 5H

CTE - COMP TIME EARNED

BL - BEREAVEMENT LEAVE

CTU - COMP TIME USED

HL - HOLIDAY

JD - JURY DUTY

Close

CSL - CATASTROPHIC SICK LEAVE

OAL - DEDICATED ANNUAL LEAVE

ication of time may subject me to disciplinary action

DSL - DEDICATED SICK LEAVE

UH - UNSCHEDULED HOLIDAY

U/H: **OD** 

Ŧ

•

•

-

C/T: 0D

2:00

2.00

.00 0.00

2.00 3.00

3:00

3.00

**Sick Leave:** Hours should be entered in the S/L column for days where sick leave is being used. **Annual Leave:** Hours should be entered in the A/L column for days where annual leave is being used.

#### **Other Leave Types:**

- BL Bereavement Leave
  - Up to 4 days can be used for loss of an immediate family member. Enter amount in Hours column to the right.
- CSL Catastrophic Sick Leave
- CTE Comp Time Earned
  - Enter hours earned in Hours section
- CTU Comp Time Used
  - Comp time earned can be used by choosing CTU and entering amount in Hours column to the right.
- DAL & DSL Dedicated Leave
  Donating time
- HL Holiday
- JD Jury Duty
  - $\circ$  Choose Jury Duty and enter hours to the right. Please make sure to send documentation to the Payroll Office.

Name: Amy Cruz

Balances

SUN

MON

TUE

WED

SAT 10/03

SUN 10/04

TUE 10/06

WED 10/07

THU 10/08

FRI 10/09 SAT 10/10 A/L:

THU 10/01 7:00 12:00 13:00 17:00

FRI 10/02 10:00 15:00 17:00 21:00

MON 10/05 8:30 13:00 14:00 16:30

l ertify that the above stated times are accurate. I fully

8:30 16:30

- UH Unscheduled Holiday
  - Now separate from Annual Time. Any unscheduled holidays available will be shown above with the title U/H.

Before clicking Save, you must check the "**I certify**" box. When finished, simply click on **Save.** Your timesheet can now be seen by your supervisor and is ready for approval.

**2. Balance Inquiry –** use this link to view your balances. Please make sure all information is correct including title and Appt Date.

| Employee Name                | Amy Cruz                  |                               |                            |  |
|------------------------------|---------------------------|-------------------------------|----------------------------|--|
| Department                   | Human Resources           |                               |                            |  |
| Title                        | IT Academic Technology Mg |                               |                            |  |
| Original Appt Date           | 05/16/2005                |                               |                            |  |
|                              | Annual Accrual Rate       | Monthly Accrual Rate (Approx) | Current Balance            |  |
| Annual Leave                 | 24 Days                   | 2 Days                        | 54 Days 5 Hours 25 Minutes |  |
| Sick Leave                   | 20 Days                   | 1 Day 4 Hours 40 Minutes      | 95 Days 5 Hours            |  |
| Unscheduled Holiday          | 4 Days                    |                               | 0 Day                      |  |
| Compensatory Time            |                           |                               | 0                          |  |
|                              |                           |                               |                            |  |
| Max Annual Leave Accrual Cap | 45 Days                   |                               |                            |  |
| Max Sick Leave Accrual Cap   | 160 Days                  |                               |                            |  |
| Anniversary Increment Date   |                           |                               |                            |  |

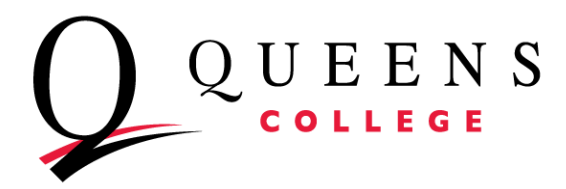

# HRAssist Full Time Staff Time and Leave System

#### 3. **Posted Timesheets –** use this link to view your previously entered timesheets.

|    | Period # | <u>Start Date</u> | Date Entered |              |
|----|----------|-------------------|--------------|--------------|
| 30 |          | 07/31/15          | 08/03/15     | View Timeshe |
| 31 |          | 08/15/15          | 08/17/15     | View Timeshe |

4. **Request Annual Leave** – All requests will be listed on this screen whether approved, rejected or cancelled. To start new request click <u>Create a New Request</u>.

| <u>Department</u>          | <u>Start Date</u> | End Date   | <u>Days</u> | <u>Status</u> |      |  |
|----------------------------|-------------------|------------|-------------|---------------|------|--|
| Human Resources            | 09/30/2015        | 10/06/2015 | 5           | Approved      | View |  |
| Human Resources            | 12/28/2015        | 12/30/2015 | 3           | Rejected      | View |  |
| Human Resources            | 08/23/2015        | 08/26/2015 | 3           | Cancelled     | View |  |
| Create a New Request Close |                   |            |             |               |      |  |

Create new request and click <u>Submit the Request</u>. Your supervisor will get an email to approve or reject your request.

| Name:                    | Amy Cruz                      |  |  |  |  |
|--------------------------|-------------------------------|--|--|--|--|
| Department:              | Human Resources               |  |  |  |  |
| Title:                   | e: IT Academic Technology Mgr |  |  |  |  |
| Current Available A/L:   | 54 Days 5 Hours 25 Minutes    |  |  |  |  |
| Current Available UH:    | 0 Day                         |  |  |  |  |
| Date Request:            | From To III                   |  |  |  |  |
| Total Days:              |                               |  |  |  |  |
| Comments:                |                               |  |  |  |  |
| Submit the Request Close |                               |  |  |  |  |

- 5. Information Time and Leave forms will be available here.
- 6. **Pay Period Dates** click this link to view the timesheet due dates.
- 7. Logoff use this link to logoff the system. Close your browser as soon as you logoff.